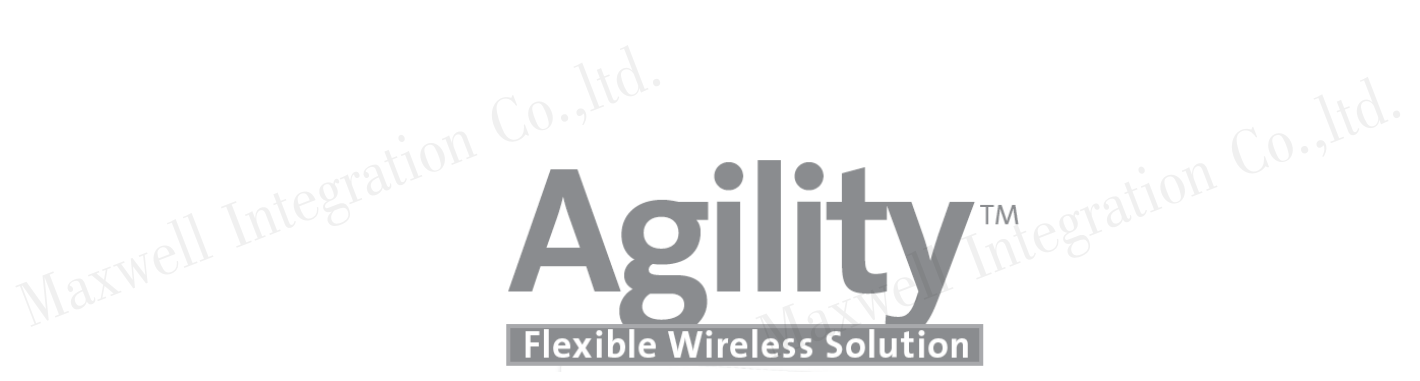

## USER Manual ผู้ขึ้ว

## คู่มือการใช้งาน Marmell Integration Co.,Id.

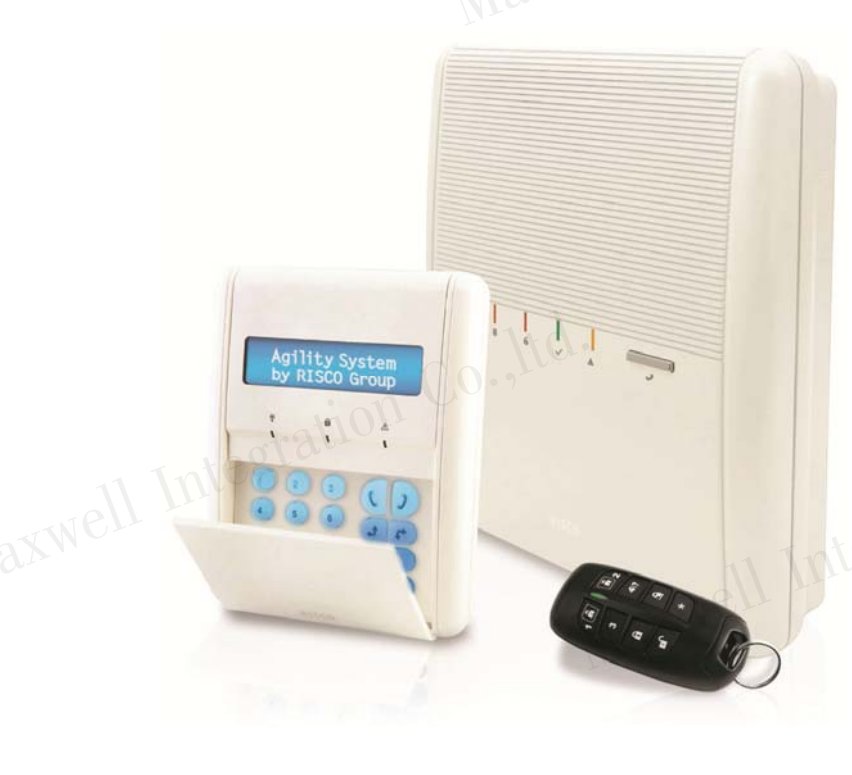

### คำแนะนำเบื้องต้นก่อนการใช้งาน

 ไม่ควรปิดสวิตซ์ Breaker ไฟฟ้าภายในบ้าน เพราะจะไม่มีไฟจ่ายเข้ากล่อง ควบคุม ซึ่งเมื่อไฟเลี้ยงจากแบตเตอรี่สำรองหมด กล่องควบคุมจะไม่สามารถ เตือนภัยได้

11 Integrati

- 2. ควรเปิคระบบเมื่อท่านไม่อยู่บ้านและเข้านอน เพื่อเตือนภัยเมื่อมีผู้บุกรุก
- 3. ควรปิดประตู-หน้าต่างภายในบ้านทุกบาน รวมถึงบานเกร็ด ก่อนเปิดระบบ
- ควรปิด แอร์ พัดลม หรือ เครื่องดูดอากาศ ในบริเวณที่ติดตั้ง เครื่องตรวจจับ การ เคลื่อนใหว ก่อนเปิดระบบ
- 5. หลีกเลี่ยงสัตว์เลี้ยงภายในบริเวณที่ติดตั้งเครื่องตรวจจับการเคลื่อนไหว (Motion Detector or PIR) ยกเว้น การเครื่องตรวจจับที่ไม่จับสัตว์เลี้ยง (for PET)
- หลีกเลี่ยงการใช้เครื่องใช้ไฟฟ้าที่ระบายความร้อน เช่น หม้อหุงข้าว กระติกน้ำ
   ร้อน ในบริเวณที่ติดตั้งเครื่องตรวจจับการเคลื่อนไหว ขณะเปิดระบบ
- 7. หลีกเลี่ยงฝุ่น ความชื้น จากการตกแต่ง หรือต่อเติมบ้าน
- หลีกเลี่ยงการเปิดฝาอุปกรณ์เครื่องตรวจจับประตูหน้าต่าง หรือ การเคลื่อนไหว ยกเว้นการเปลี่ยนแบตเตอรี่
- 9. ควรตรวจสอบระบบอย่างสม่ำเสมอ คือทุกๆ 3 6 เดือน เพื่อให้แน่ใจว่าระบบ ยังอยู่ในสภาพพร้อมใช้งาน

|                                                              | R<br>MAXUELL<br>SECURITY SYSTEM |
|--------------------------------------------------------------|---------------------------------|
| สารบัญ                                                       | gration หน้า                    |
| 1. Introduction                                              | 6                               |
| 1.1 คุณสมบัติหลักของ "Agility"                               | 6                               |
| 1.2 ช่องทางการจัดการระบบฯ                                    | 6                               |
| 1.3 สถานะระบบฯ                                               | 8                               |
| <ol> <li>การใช้งานระบบฯ สัญญาณกันขโมย</li> </ol>             | 11                              |
| 2.1 การเปิดระบบฯ แบบทั้งหมด(Away Arm)                        | 11                              |
|                                                              | tion Co., 11                    |
| 2.3 การเปิดระบบฯ แบบแบ่งพื้นที่การทำงาน(Partition A          | rm) 12                          |
| 2.4 การปิดระบบฯ(Disarming System)                            | 13                              |
| 2.5 การปิคระบบฯ แบบแยกพาติชั่น(Partition Disarming)          | ) 14                            |
| 2.6 การปิคระบบฯ หลังจากมีการแจ้งเตือนผู้บุกรุก               | 14                              |
| 2.7 การส่งการแจ้งเตือนแบบเงียบเมื่อถูกคุกคาม(Duress D        | Disarming) 15                   |
| 2.8 การส่งการแจ้งเตือนเหตุการณ์ฉุกเฉิน(Send Panic Ala        | rm) 15                          |
| 3. การใช้งานผ่าน Application Smart Phone                     | 16                              |
| 4. การใช้งานผ่าน Web Application                             | ation 17.0                      |
| 5. การสั่งงานระบบฯผ่านโทรศัพท์(Remote System Operation)      | on) 69 19                       |
| <ul> <li>การโทรสั่งงาน</li> </ul>                            | 19                              |
| <ul> <li>การรับโทรศัพท์เมื่อมีการโทรแจ้งเหตุการณ์</li> </ul> | 21                              |

| Q      |                                                 | MAXU<br>SEGURITY S | R<br>JELL<br>YSTEM |
|--------|-------------------------------------------------|--------------------|--------------------|
| สารบญ  | 1681a                                           | ategration         | หนา                |
| 6. เม  | นูการตั้งค่าของผู้ใช้งาน(Menu System Operation) |                    | 23                 |
|        | • User Function                                 |                    | 24                 |
|        | <ul> <li>เมนูการใช้งาน</li> </ul>               |                    | 25                 |
|        | 6.1 การจัดการรหัสผู้ใช้งาน                      |                    | 28                 |
|        | 6.2 บัตรทาบ(เฉพาะคีย์แพดรุ่นที่รองรับเท่านั้น)  |                    | 30                 |
|        | 6.3 การกำหนดเบอร์ โทรแจ้งเหตุ(Follow Me)        |                    | 31                 |
|        | 6.4 การตั้งเวลา(Clock)                          |                    | 32                 |
|        | 6.5 การยกเลิกโซน(Bypass Zone)                   |                    | 32                 |
|        | 6.6 การดูเหตุการณ์ย้อนหลัง(Event log)           |                    | 33                 |
|        | 6.7 ดูการแจ้งเตือนล่าสุด(View Last Alarm)       |                    | 33                 |
|        | 6.8 การตรวจเช็คปัญหา(Troubles)                  |                    | 33                 |
| APPENI | DIX A ปัญหาระบบฯ(System Troubles)               |                    | 34                 |
| APPENI | DIX B อภิธานศัพท์(Glossary)                     |                    | 35                 |
| NOTE   |                                                 |                    | 37                 |

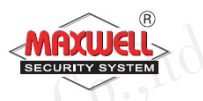

1. Introduction ้งอแสคงความยินดีที่บ้านท่านได้ติดตั้ง ระบบรักษาความปลอดภัยงองบริษัท แมกซ์เวลล์ อินทิเกรชั่น จำกัด Agility ถือได้ว่าเป็นระบบกันขโมยที่มีความ ได้รับการออกแบบมา โดยเฉพาะเพื่อตอบสนองความหลากหลายของ ยืดหยุ่นสูง การรักษาความปลอดภัย สำหรับการใช้งานบ้านที่อยู่อาศัย อาการพาณิชย์ และ Agility ถูกออกแบบมาเพื่อรับรู้ถึงสิ่งผิดปกติเมื่อมีเหตุการณ์บุกรุก องค์กร ଏ สถานะของหน้าต่าง ประตู, ห้องโถง, ห้องนอน ตามรูปแบบที่ออกแบบเพื่อ ้ครอบคลุมพื้นที่ภายในบ้านท่าน และทำการแจ้งเหตุไปยังโทรศัพท์มือถือของท่าน หรือ ส่งอีเมล์ และ การเชื่อมต่อไปยังฐานข้อมูล <u>www.riscocloud.com</u>ท่าน สามารถควบคุมการใช้งานหรือรับรายงานการแจ้งเหตุผ่าน Application irisco) โทรศัพท์มือถือแบบ Smart Phone เช่น Iphone,Ipad หรือ โทรศัพท์ที่รองรับ ระบบปฏิบัติการ Android

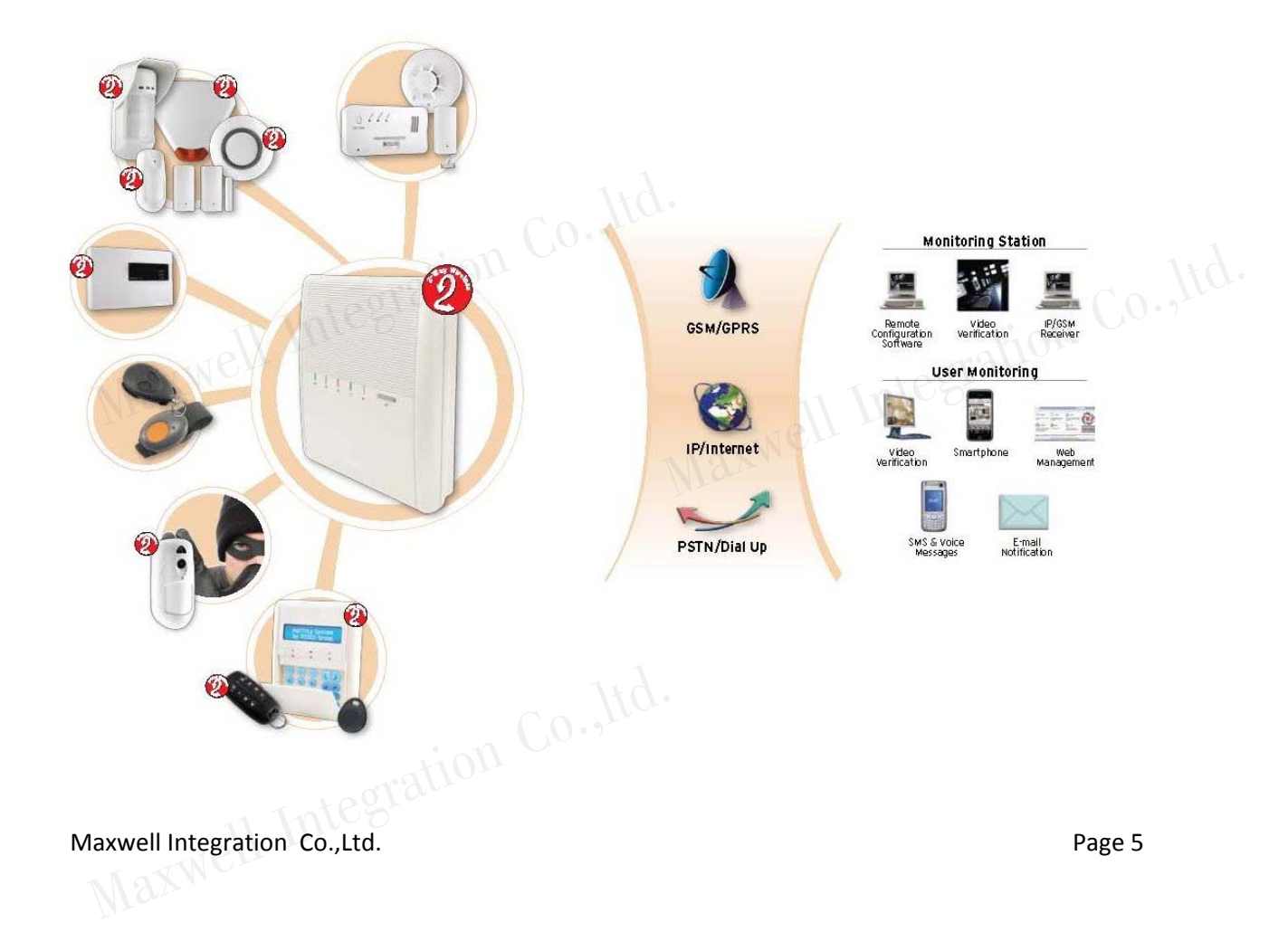

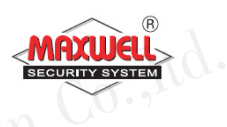

#### 1.1 คุณสมบัติหลักของ "Agility"

- รองรับเซนเซอร์ไร้สายสูงสุด 32 โซน
- 32 รหัสผู้ใช้งาน และ อีก 1 รหัสผู้ใช้งานหลัก
- แบ่งลำดับสิทธิการใช้งาน ได้ 4 ลำดับ
- แบ่งพื้นที่การทำงานได้ 3 พื้นที่
- รองรับคีย์แพดไร้สายสูงสุด 3 ตัว
- รองรับไซเรนไร้สายสูงสุด 3 ตัว
- Naxwe รองรับรีโมทคอนโทรล 8 ตัว
  - บันทึกเหตุการณ์ย้อนหลังได้ 250 เหตุการณ์
  - กำหนดเบอร์ โทรแจ้งเตือนได้สูงสุดถึง 16 เบอร์
  - รองรับ เอ้าพุตไร้สาย

#### 1.2 ช่องทางการจัดการระบบ

ระบบสามารถควบคุมการใช้งานได้หลากหลายช่องทาง ในรูปแบบการสื่อสาร แบบ สองทาง เมื่อมีการส่งคำสั่งการใช้งานไปยังกล่องควบคุม จะมีการส่งสถานะ ระบบการทำงานตอบกลับมา เพื่อยืนยันการส่งข้อมูล โดยสามารถควบคุมการ ทำงานผ่านอุปกรณ์ดังต่อไปนี้

> รีโมทคอนโทรลแบบสองทาง (2 Way 8 Button Remote Control)

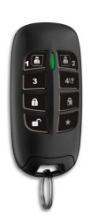

- เปิดระบบ/ปิดระบบ/ฉุกเฉิน/เอ้าพุต(ปุ่มสั่งงานพื้นฐาน)
- สามารถรับสถานะ การทำงานจากกล่องควบคุมทาง ไฟ

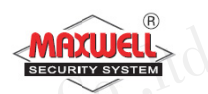

Maxwell Integration Co., ltd. LED และ เสียงBuzzer (Beeb Beeb)เพื่อเช็คว่าคำสั่งที่ ้ส่งไปกล่องควบคุมได้รับและทำงานตามคำสั่งที่ส่งไป

สามารถตั้งรหัสผ่าน PIN code เพื่อความปลอดภัยสูงสุด

คียร์แพดไร้สายแบบสองทาง (Agility 2-Way Wireless Keypad) สามารถควบคุมการทำงาน และการตั้งค่าโปรแกรมตามความ ้ต้องการผู้ใช้งานทั้งหมด และมีรูปแบบการสื่อสารแบบสองทาง โดยกล่องควบคุมจะส่งสถานะการทำงานเมื่อมีการสั่งงานผ่านคีย์ แพด

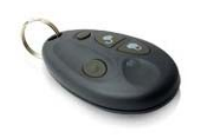

รีโมทคอนโทรล(4 Button Key fob) ใช้สำหรับ เปิดระบบ/ปิดระบบ/ฉุกเฉิน/เอ้าพุต(ปุ่มสั่งงาน พื้นฐาน)

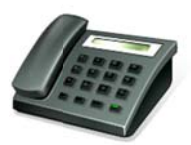

โทรสั่งงานระบบ(Remote Phone Operation) ใช้สำหรับโทรสั่งงานระบบ มีระบบตอบรับ และแนะนำการใช้ ้งานแต่ละคำสั่ง เช่น เปิดระบบ/ปิคระบบ/ยกเลิกโซน/สั่งงานเอ้า พุต/เปลี่ยนเบอร์ โทร/ฟังและพูด/บันทึกเสียง

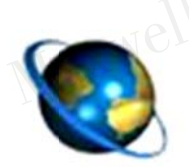

รองรับการสั่งงานผ่านเว็ปไซค์(Web Browser) ้สามารถสั่งงานผ่านเว็ปไซด์ <u>www.riscocloud.com</u>

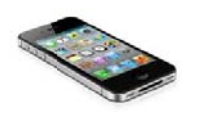

รองรับการสั่งงานผ่าน Application Iphone/Ipad/Android สามารถลงโปรแกรม "irisco" Iphone หรือ Ipad ผ่าน App Store หรือมือถือที่รองรับระบบ Android

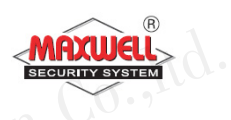

#### tion Co., Itd. สถานะระบบๆ(Status Indications) 1.3

1.3.1 LED Indications บนกล่องควบคุมจะมีไฟ LED แสดงสถานะการทำงาน ของระบบ มีคำอธิบายคังต่อไปนี้

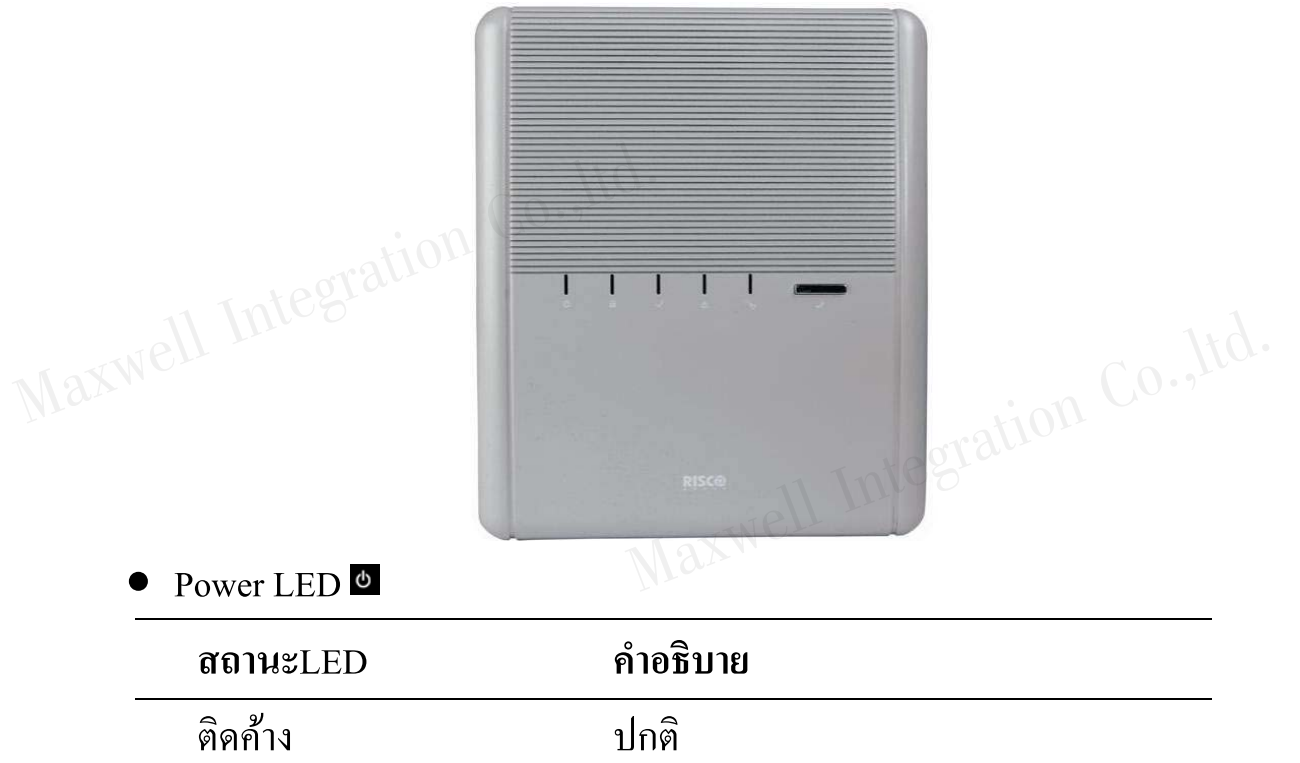

| ติด กระพริบเร็ว | ไฟคับ,ไฟไม่เข้ากล่องควบคุม |
|-----------------|----------------------------|

ใฟแบตเตอรี่ต่ำ ติด กระพริบช้า

| • Arm/. | Alarm LED 🔒 (Red) | TC0                   |            | Co.Itd. |
|---------|-------------------|-----------------------|------------|---------|
| สถา     | INTLED            | คำอธิบาย              | tegration  |         |
| ติดศ์   | ้ำง               | เปิคระบบแบบทั้งหมด    | Tures      | -       |
| ติด     | กระพริบเร็ว       | มีเหตุการณ์แจ้งเตือน  |            | -       |
| ติด     | กระพริบช้า        | ระบบอยู่ในระหว่างหน่ว | งเวลาขาออก | -       |

tegration Co., Itd. Maxwell Integration Co.,Ltd.

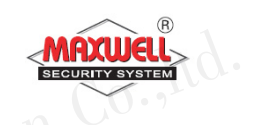

| • Stay LED 🖻         | 11 Integration                     |
|----------------------|------------------------------------|
| สถานะLED             | คำอธิบาย (1000)                    |
| ติดค้าง              | เปิดระบบแบบบางส่วน                 |
| ดับ                  | ปิดระบบ                            |
| ● Ready LED ✓ (Green | )<br>Itd.                          |
| สถานะLED             | คำอธิบาย                           |
| ติดค้าง              | ระบบพร้อมทำงาน                     |
| (1825) คับ           | โซนไม่พร้อมทำงาน                   |
| ติด กระพริบช้า       | ระบบพร้อมทำงาน แต่มีบางโซนเปิดอยู่ |
| ● Trouble LED ▲      | Max                                |
| สถานะLED             | คำอธิบาย                           |
| ติด กระพริบ          | ระบบมีปัญหา                        |
| ดับ                  | ระบบไม่มีปัญหา                     |
| 1991                 | ation Co., Ma.                     |
|                      |                                    |

หมายเหตุ : ไฟLEDทุกดวกกระพริบพร้อมกันช้าๆ แสดงว่ามีการเข้าโหมดติดตั้ง tion Co., Ite

ระบบ

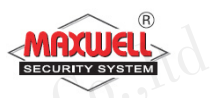

tion Co., Itd. 1.3.2 Sound Indications ระบบจะแจ้งเตือนทางเสียงเมื่อมีเหตุการณ์เกิดขึ้น

| 1.3.2 Sound Indica | uous ารกกกรแกกเหตุ แก่เยองเทอทเหล็บบาะหนเดิมห   |
|--------------------|-------------------------------------------------|
| เหตุการณ์          | คำอธิบาย Maxwell                                |
| แจ้งเตือนการบุกรุก | เสียงคังต่อเนื่อง                               |
| แจ้งเตือนไฟไหม้    | เสียงดังต่อเนื่อง เป็นจังหวะ                    |
| หน่วงขาออก         | เสียง ปี๊บ ช้าๆ จนครบเวลาหน่วงขาออก             |
| หน่วงขาเข้า        | เสียงปี้บช้าๆ จนครบเวลาหน่วงขาเข้า              |
| ยืนยันการจัดการ    | เสียงปี้บ ยาว                                   |
| ปฏิเสธการดำเนินการ | เสียงปี๊บสั่นๆ 3 ครั้ง                          |
| เปิดระบบ/ปิดระบบ   | ไซเรนดัง 1 ครั้ง : เปิดระบบ                     |
|                    | ไซเรนดัง 2 ครั้ง: ปิดระบบ                       |
|                    | ไซเรนดัง 4 ครั้ง : ปิดระบบหลังจากมีการแจ้งเตือน |

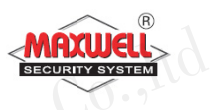

- 2 การใช้งานระบบสัญญาณกันขโมย
- 2.1 การเปิดระบบๆแบบทั้งหมด(Away Arm)

ผู้ใช้งานจะเปิคระบบแบบเปิคทั้งหมด เมื่อต้องการออกนอกบ้าน และภายใน บ้านไม่มีคนอยู่ ผู้ใช้งานต้องปิดประตูหน้าต่างทั้งหมด ก่อนทำงานเปิดระบบ หลังจาก ระบบจะทำการหน่วงเวลาย้อนหลัง(กรณีใช้กีย์แพคในการเปิคระบบ) เปิดระบบ เพื่อให้ผู้ใช้งานเดินออกจากตัวบ้าน เมื่อสิ้นสุดเวลาหน่วง ระบบจะพร้อมในการ ตรวจจับและทำการแจ้งเหตุฯเมื่อมีผู้บุกรุก

| อุปกรณ์ที่ใช้ | ขั้นตอนการทำงาน                     |                       |
|---------------|-------------------------------------|-----------------------|
| 880           | Quick mode: กดปุ่ม 🔎                | ntegrat               |
|               | High security mode: กดปุ่ม 🔳        | + รหัส PINCODE 4 หลัก |
|               | Quick mode: กดปุ่ม 🖻                |                       |
| -             | High security mode <b>: </b> + รหัส | ผู้ใช้งาน 4 หลัก      |
|               | กคปุ่ม 💩                            |                       |

#### 2.2 การเปิดระบบๆแบบบางส่วน(Stay Arm)

การเปิดระบบแบบบางส่วน ในกรณีที่ต้องการยกเลิกโซนอัตโนมัติ สามารถทำการเปิด ระบบแบบบางส่วนเพื่อยกเลิกโซนเพื่อสามารถใช้ชีวิตประจำวันภายในบ้านเฉพาะ บางพื้นที่(การตั้งค่าโซนทำโคยผู้ติดตั้งระบบ) ตัวอย่างเช่น อุปกรณ์ตรวจจับความ เคลื่อนใหวในห้องนอน

| อุปกรณ์ที่ใช้ | ขั้นตอนการทำงาน                              |
|---------------|----------------------------------------------|
|               | Quick mode: กดปุ่ม 🖻                         |
|               | High security mode: รหัส PINCODE 4 หลัก      |
|               | Quick mode:                                  |
| -             | High security mode: 🙆 + รหัสผู้ใช้งาน 4 หลัก |
|               | กดปุ่มที่ 4 ขวามือ                           |
|               |                                              |
|               |                                              |

2.3 การเปิดระบบฯแบบแบ่งพื้นที่การทำงาน(Partition Arm)

ระบบสามารถแบ่งพื้นที่การทำงานได้ 3 พาติชั่น แต่ละพาติชั่นมีระบบการรักษา ความปลอดภัยที่แยกกัน โดยสามารถกำหนดสิทธิการใช้งานของรหัสผู้ใช้งานแยกพา ติชั่นได้ หรือ หนึ่งรหัสผู้ใช้งานสามารถใช้งานทั้ง 3 พาติชั่นก็สามารถตั้งค่าได้เช่นกัน (การตั้งค่าพาติชั่นทำโดยผู้ติดตั้งระบบ)

| อุปกรณ์ที่ใช้ | ขั้นตอนการทำงาน                                                         |
|---------------|-------------------------------------------------------------------------|
|               | Quick mode:                                                             |
|               | 🔹 กดปุ่ม ᡝ หรือ 🔍 หรือ 🗈                                                |
|               | 🔴 กคปุ่ม 🖲 / 🖻                                                          |
| Marel         | High security mode:                                                     |
|               | <ul> <li>กดปุ่ม 💷 / 💷 / 💷 </li> </ul>                                   |
|               | • กดปุ่ม 🖲 / 🖻 + รหัส PINCODE 4 หลัก                                    |
|               | Quick mode:                                                             |
|               | <ul> <li>กดปุ่ม <sup>(1)</sup>/<sup>(2)</sup>/<sup>(3)</sup></li> </ul> |
|               | • กคปุ่ม 🖻 / 🖼                                                          |
|               | - Marine                                                                |

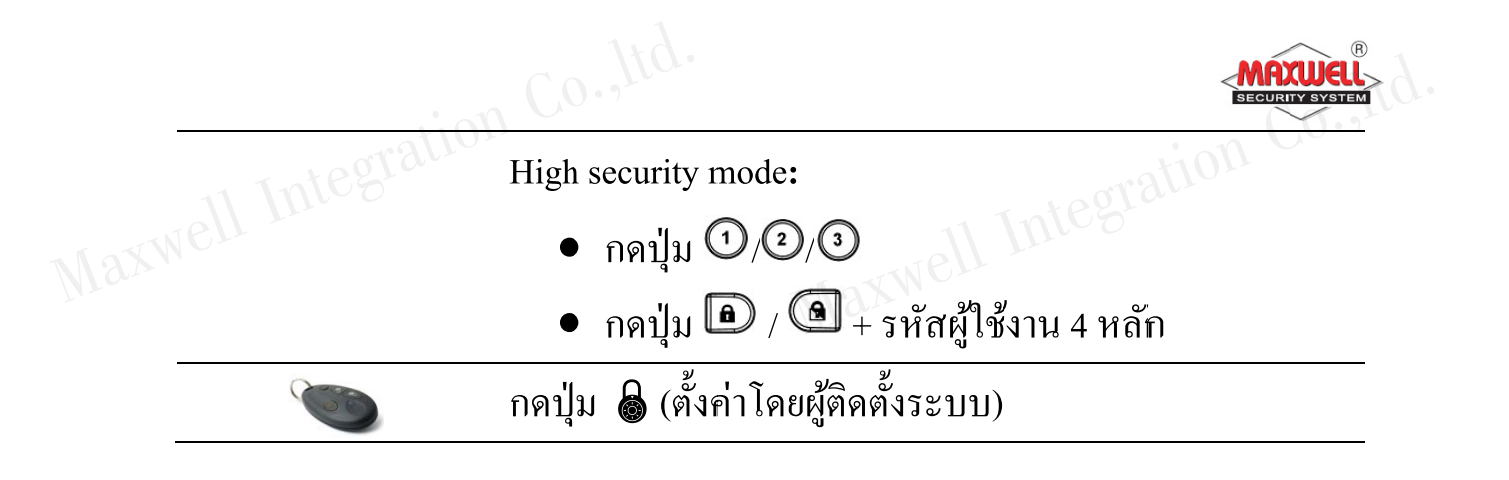

#### 2.4 การปิดระบบฯ(Disarming System)

เมื่อต้องการปิดระบบ ผู้ใช้งานสามารถกวบกุมผ่านรีโมทไร้สายได้ขณะอยู่ บริเวณหน้าบ้าน หรืออยู่ภายในตัวบ้าน แต่เมื่อต้องการใช้งานคีย์แพคไร้สายที่ติดยึดไว้ ภายในตัวบ้าน ขณะผู้ใช้งานเดินเข้าสู่ภายในตัวบ้าน(ประตูหน้าบ้าน) อุปกรณ์ตรวจจับ จะทำการตรวจจับทันที และเข้าสู่โหมดหน่วงเวลาขาเข้า(Entry Delay)ต้องทำการปิด ระบบ(Disarm)ก่อนที่เวลาหน่วงขาเข้าจะหมดเวลา และกรณีระบบปิดอยู่(Disarmed) ระบบจะไม่ทำการแจ้งเตือนเมื่อโซนตรวจพบสิ่งแปลกปลอม(การตั้งค่าโซนขึ้นอยู่กับ กวามต้องการของลูกค้า เพื่อให้สอดคล้องกับการใช้ชีวิตประจำวันเป็นหลัก แต่ต้อง คำนึงถึงลำดับความปลอดภัยด้วยเช่นกัน)

| อุปกรณ์ที่ใช้ | ขั้นตอนการทำงาน                                    |       |
|---------------|----------------------------------------------------|-------|
| 8000          | Quick mode: กดปุ่ม 🗹.                              | o.ltd |
| enell h       | High security mode: กดปุ่ม 💽 + รหัส PINCODE 4 หลัก |       |
|               | กดปุ่ม 🗩 + รหัสผู้ใช้งาน 4 หลัก                    |       |
|               | กคปุ่ม 🔊                                           |       |

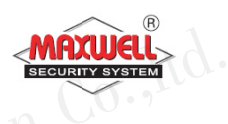

on Co., ltd. 11 Integratio 2.5 การปิดระบบๆแบบแยกพาติชั่น(Partition Disarming)

การปิดระบบแบบแยกพาติชั่น ขณะที่ระบบเปิดอยู่

| _ | อุปกรณ์ที่ใช้ | ขั้นตอนการทำงาน                                                         |
|---|---------------|-------------------------------------------------------------------------|
|   |               | Quick mode:                                                             |
|   |               | <ul> <li>กดปุ่ม 💷 / 🗈 / 3</li> </ul>                                    |
|   |               | • กดปุ่ม 🖸                                                              |
|   | S'Yro a v     | High security mode:                                                     |
|   |               | <ul> <li>กดปุ่ม 💷 / 🗈 / เมื่อง</li> </ul>                               |
|   |               | • กดปุ่ม 💽 + รหัส PINCODE 4 หลัก                                        |
| _ |               | <ul> <li>กดปุ่ม <sup>(1)</sup>/<sup>(2)</sup>/<sup>(3)</sup></li> </ul> |
|   |               | <ul> <li>กดปุ่ม</li></ul>                                               |
| _ |               | กดปุ่ม 💰 (ตั้งค่าโดยผู้ติดตั้งระบบ)                                     |

#### 2.6 การปิดระบบหลังจากมีการแจ้งเตือนผู้บุกรุก(Disarming after an Alarm)

เมื่อผู้ใช้งานเปิดระบบและมีเหตุการณ์แจ้งเตือนผู้บุกรุก และทำการปิดระบบ(กดปุ่ม 🗩 + รหัสผู้ใช้งาน 4 หลัก) จะมีเสียงไซเรน ดังเป็นจังหวะ 4 ครั้ง เพื่อให้ผู้ใช้งาน รับทราบว่ามีการบุกรุกเกิดขึ้น และหลังจากนั้นให้ตรวจสอบรายละเอียดการบุกรุกที่คีย์ แพค โดยกดปุ่ม 🛈 บนคีย์แพค ค้าง 2 นาที จะแสดง ตำแหน่งโซนที่บุกรุก เวลา และ วันที่ให้ทราบ

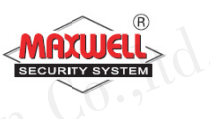

2.7 การส่งการแจ้งเตือนแบบเงียบเมื่อถูกคุกคาม(Duress disarming)

การใช้งานลักษณะนี้ต้องเพิ่มรหัสแบบ Duress Code ด้วย เมื่อต้องการแจ้งเหตุ ไปยังศูนย์ความช่วยเหลือ(Monitoring System หรือ สถานีตำรวจ) แต่ไม่ต้องการให้มี เสียงไซเรนแจ้งเตือนออกมาก

| อุปกรณ์ที่ใช้ | ขั้นตอนการทำงาน                     |
|---------------|-------------------------------------|
|               | กดปุ่ม 🗩 + รหัส Duress Code(4 หลัก) |
|               | ration                              |

2.8 การส่งการแจ้งเตือนเหตุการณ์ฉุกเฉิน(Send Panic Alarm)

เมื่อมีเหตุการณ์ฉุกเฉิน ผู้ใช้งานสามารถส่งข้อความแจ้งเตือนไปยังศูนย์ควบคุม หรือแจ้งเตือนไปยังเบอร์มือถือ พร้อมเสียงแจ้งเตือนออกทางไซเรน(ตั้งค่าให้ไซเรน ไม่ดังได้โดยผู้ติดตั้งระบบ)

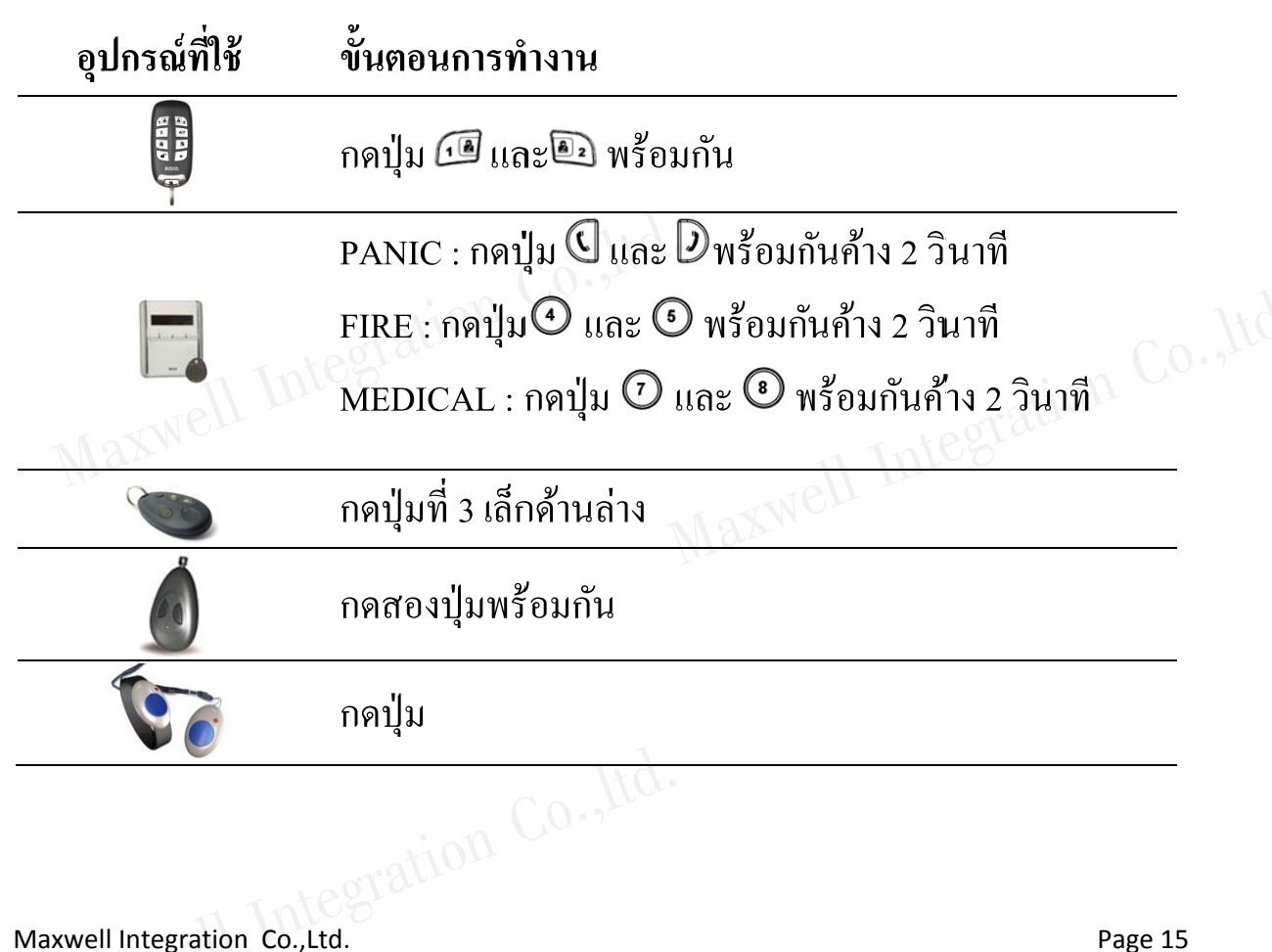

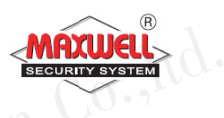

# การใช้งานผ่าน Application Smart Phone(Iphone , Ipad)

ให้ท่านลงโปรแกรม Application ที่ชื่อว่า "irisco" หลังจากนั้นเมื่อเข้าโปรแกรมให้ ใส่ Username , password , PIN ที่ได้รับจะปรากฏโปรแกรมขึ้นมา

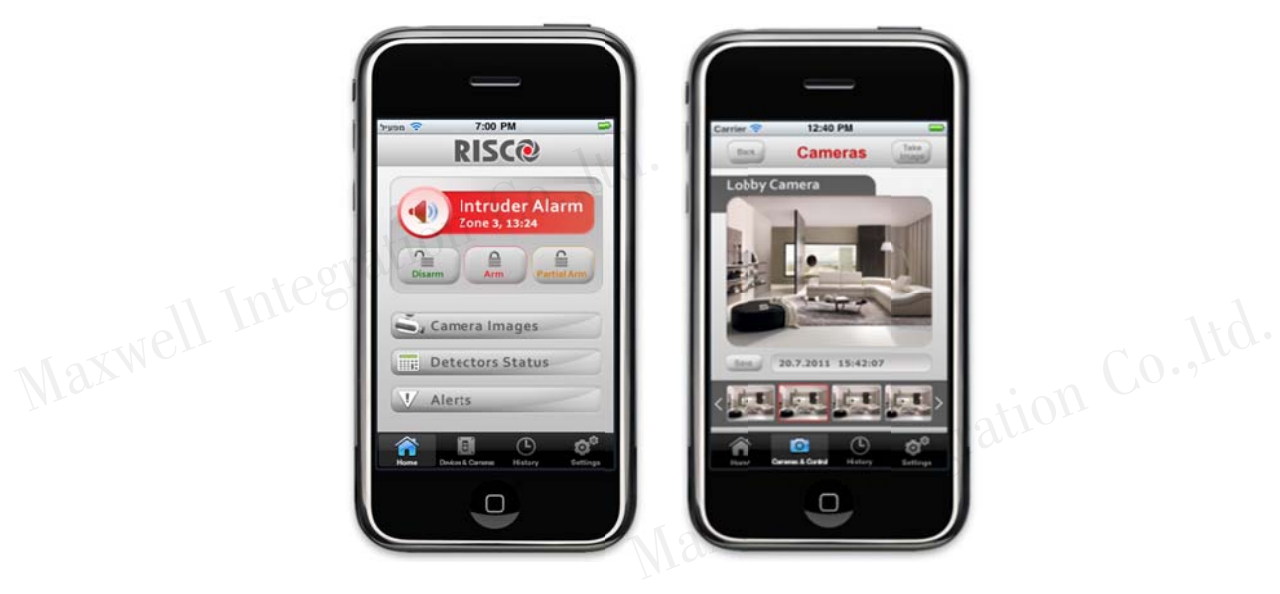

| Home                            | หน้าแรก                                                   |  |
|---------------------------------|-----------------------------------------------------------|--|
| Intruder Alarm<br>Zone 3, 13:24 | แสดงสถานะระบบฯ ในตัวอย่างแสดงว่ามีการบุกรุกโซน 3          |  |
|                                 | เวลา 13.24 น.                                             |  |
| Disarm                          | ปิดระบบฯ                                                  |  |
| Arm                             | เปิดระบบฯ แบบทั้งหมด                                      |  |
| Partial Arm                     | เปิดระบบฯ แบบบางส่วน                                      |  |
| S, Camera Images                | ดูภาพจากกล้องจากเหตุการณ์ล่าสุด เมื่อมีเหตุการณ์แจ้งเตือน |  |
| Man                             | จาก PIR Eyewave จะถ่ายภาพทั้งหมด 4 ภาพ สามารถเรียกภาพ     |  |
|                                 | ดูได้จากปุ่มนี้ Max                                       |  |
| Detectors Status                | ดูสถานะของโซน และการยกเลิกโซน                             |  |
| V Alerts                        | แจ้งเตือนปัญหาระบบฯ เช่น แบตเตอรี่อ่อน ไม่มีสัญญาณ        |  |
|                                 | โทรศัพท์ ระบบเน็ตเวิร์คผิคพลาค                            |  |
| Devices & Cameras               | สำหรับถ่ายภาพจาก PIR Eyewave จากภาพปัจจุบัน               |  |

Maxwell Integration Co., Ltd.

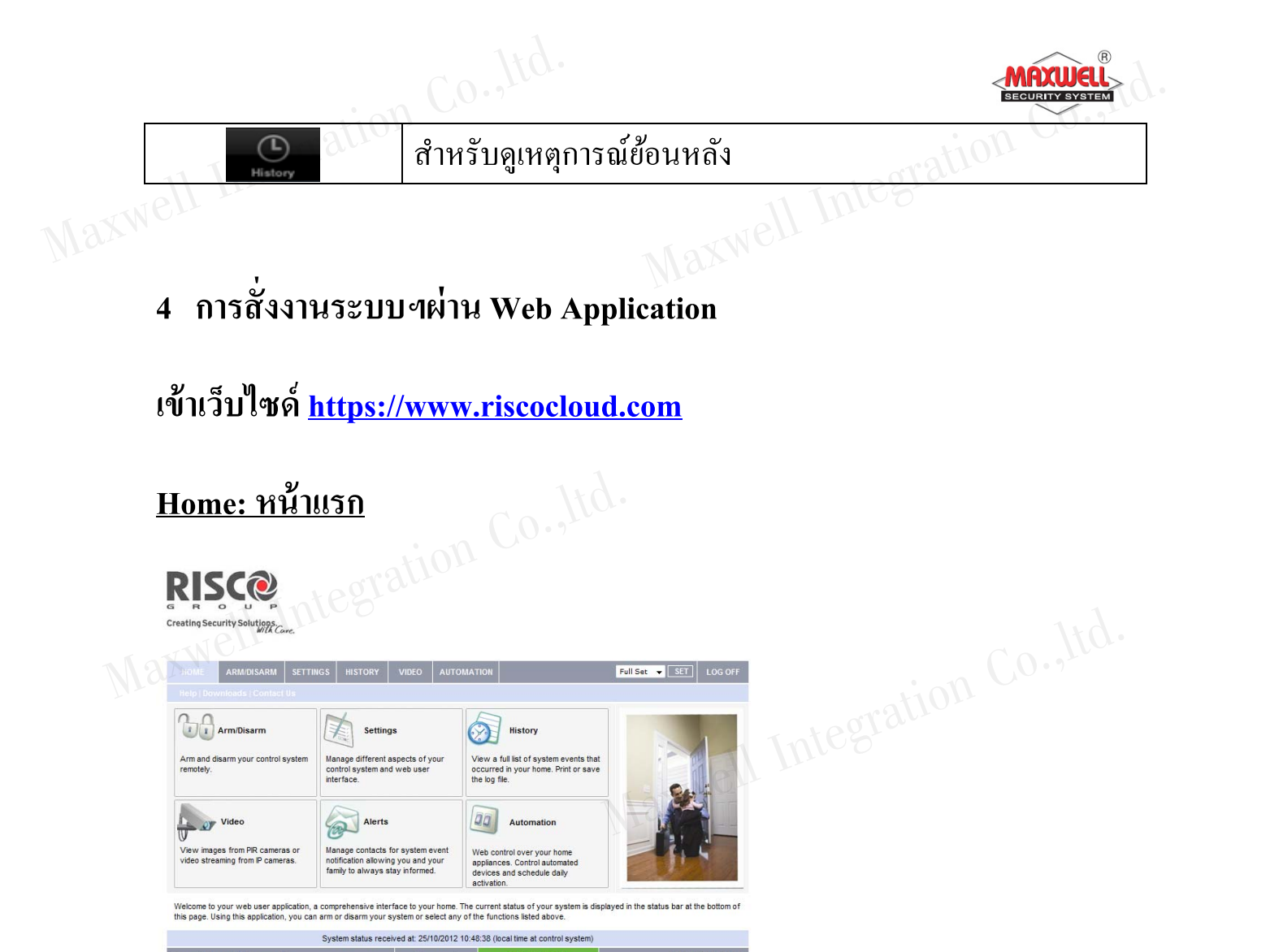

#### ARM/DISARM: เปิด/ปิดระบบฯ

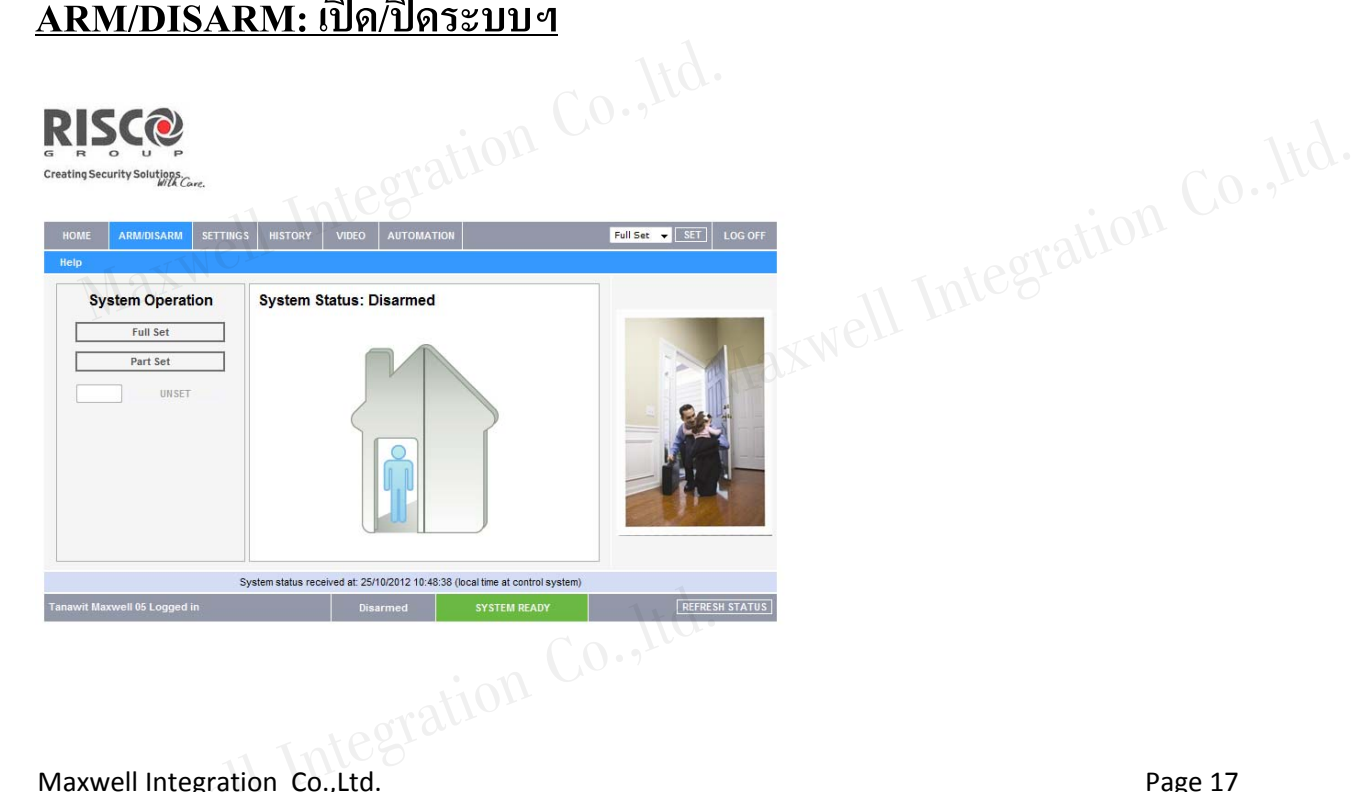

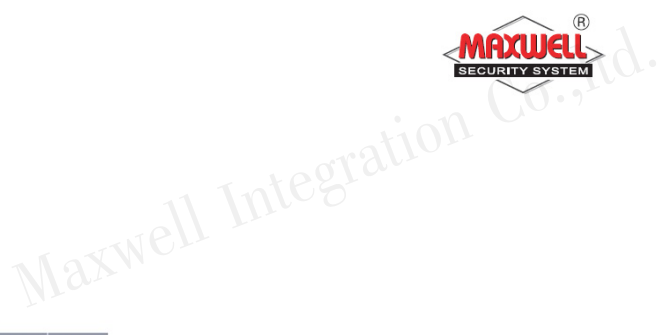

# <u>SETTING: การตั้งค่าการใช้งาน</u>

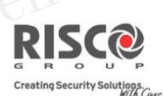

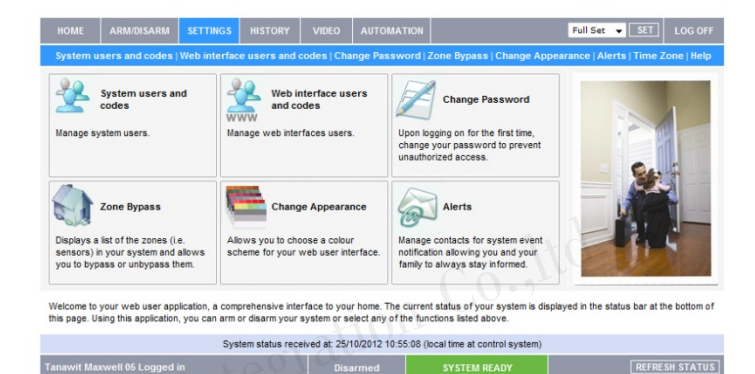

#### HISTORY: เหตุการณ์ย้อนหลัง

| R |   | S |   |   |
|---|---|---|---|---|
| G | R | 0 | U | P |

|                        | System status re                              | ceived at: 25/10/2012 10:55:08 | 3 (local time at control system) |                        |
|------------------------|-----------------------------------------------|--------------------------------|----------------------------------|------------------------|
| Tanawit Maxwell 05 L   | ogged in                                      | Disarmed                       | SYSTEM READY                     | [REFRESH STATUS]       |
|                        |                                               |                                |                                  |                        |
|                        |                                               |                                |                                  |                        |
|                        |                                               | dγ                             | <b>u</b>                         |                        |
| HISTO                  | )RV• เหต                                      | การณย์ศ                        | านหลัง                           |                        |
|                        | <u>Р С                                   </u> | 11130600                       |                                  |                        |
|                        |                                               |                                |                                  |                        |
|                        |                                               |                                |                                  |                        |
|                        |                                               |                                |                                  |                        |
| 21200                  |                                               |                                |                                  |                        |
| ROU                    | P                                             |                                |                                  |                        |
| eating Security Soluti | ions                                          |                                |                                  |                        |
|                        | WIA Lare.                                     |                                |                                  |                        |
|                        |                                               |                                |                                  | NTC.                   |
| HOME ARM/DIS/          | ARM SETTINGS HISTORY                          | VIDEO AUTOMATION               | ·                                | Full Set V SET LOG OFF |
| Help                   |                                               |                                |                                  |                        |
|                        | HISTORY                                       | Refresh log                    |                                  |                        |
|                        | (Last updated at                              | 25/10/2012 10:48:51)           |                                  |                        |
| Disarmed Alarm         | '02: PIR Camera'                              | 24/10/2012 14:34:00            | Yes                              |                        |
| Alarm                  | '01: PIR Camera'                              | 24/10/2012 14:34:00            | Yes                              |                        |
| Full Arm               | KeyPad#1                                      | 24/10/2012 14:34:00            | Yes                              |                        |
| Disarmed               | 'User 00'                                     | 24/10/2012 09:53:00            | Yes                              |                        |
| Full Arm               | 'User 00'                                     | 24/10/2012 09:53:00            | Yes                              |                        |
| Disarmed               | KeyFob#1                                      | 23/10/2012 10:08:00            | Yes                              |                        |
| Full Arm               | KauFoh#1                                      | 73/10/2012 10-0R-00            | Vag                              |                        |
| Save                   | history log as: @ HTML 0                      | PDF @ TXT SAVE                 | PRINT LOG                        |                        |
|                        |                                               |                                |                                  |                        |
|                        | System status rea                             | ceived at: 25/10/2012 10:55:08 | (local time at control system)   |                        |
| Fanaurit Maxwell OF Lo | aged in                                       | Disarmed                       | CVETER DEADY                     | DEEDEEN STATUE         |

#### <u>VIDEO →IMAGE : ดูภาพถ่ายเหตุการณ์ย้อนหลัง</u>

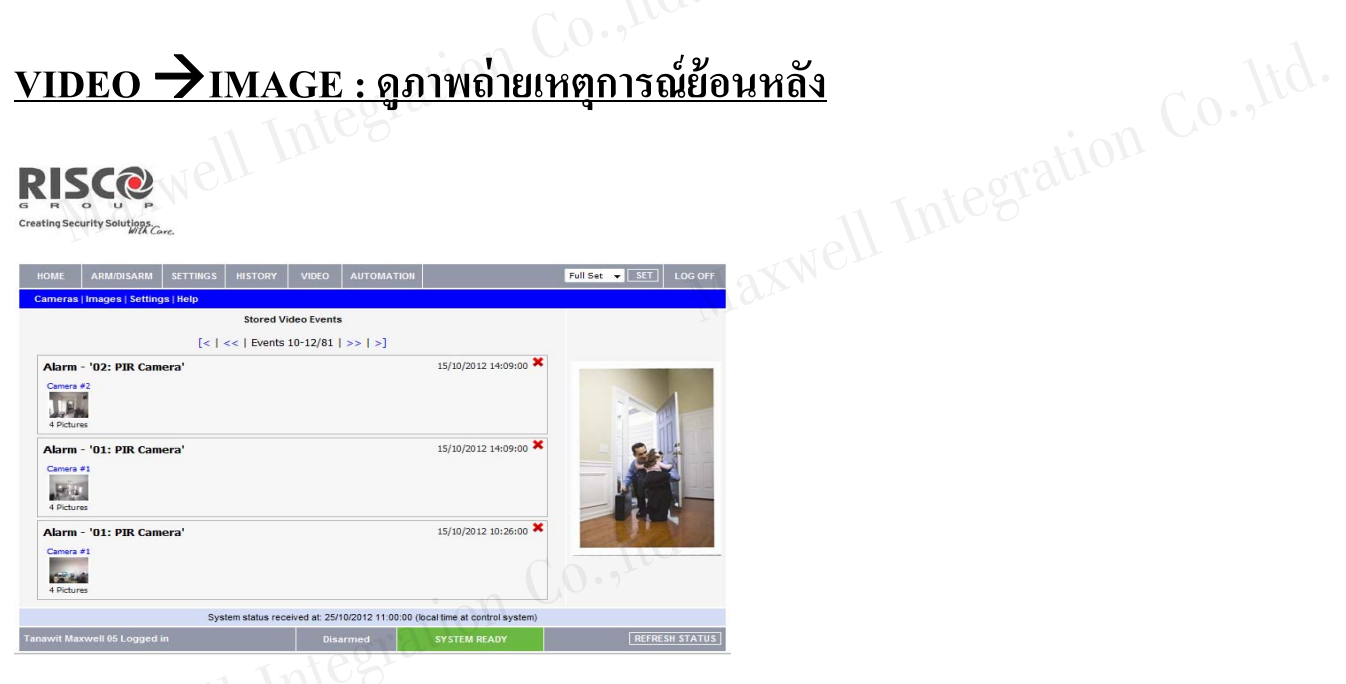

#### 5 การสั่งงานระบบฯผ่านโทรศัพท์(Remote System Operation)

ผู้ใช้สามารถโทรเข้ามาสั่งงานระบบฯ ได้ โดยมีเสียงแนะนำเมนูตลอดการใช้ งานเพื่อให้ง่ายต่อการใช้งาน และมีรหัสผ่าน(Phone Code)ก่อนที่จะใส่รหัสผ่าน ผู้ใช้งาน(User Code)เพื่อความปลอดภัยสูงสุดก่อนที่จะเข้าสั่งงาน

## ขั้นตอนการโทรสั่งงาน

- 1. โทรเข้าเบอร์ที่กำหนดไว้สำหรับกล่องควบคุม
- ถ้ามีเครื่องตอบรับอัตโนมัติ รอให้มีเสียงเรียก 1 ครั้งแล้ววางสาย จากนั้นรอ 10
   วินาที แล้วโทรอีกครั้งแต่ถ้าไม่มีเครื่องตอบรับอัตโนมัติ รอจนกระทั่งระบบ
   รับสายจะได้ยินเสียงคล้ายสัญญาณแฟกซ์
- สิ้นเสียงสัญญาณ ให้ใส่รหัสผ่านทางโทรศัพท์ 2 หลัก (Default จากโรงงานคือ 00) ภายใน 10 วินาที ถ้ารอนานกว่านี้ระบบจะเข้าสู่โมเค็ม
- 4. มีเสียงข้อความ "โปรคใส่รหัสผ่านตามด้วยเครื่องหมาย #"
- 5. ใส่รหัสผ่านของผู้ใช้ แล้วตามด้วยเครื่องหมาย # หมายเหตุ ถ้าใส่รหัสผิดกล่องจะมีข้อความเสียง "ใส่รหัสไม่ถูกต้อง โปรดใส่ รหัสผ่านอีกครั้ง" จากนั้นต้องใส่รหัสผ่าน อีกครั้งภายใน 10 วินาที ถ้ารอนานกว่านี้ ระบบจะวางสายและต้องโทรเข้ามาใหม่

กรณีใส่รหัสผิด 3 ครั้ง ภายใน 10 นาที ระบบจะวางสายและล็อคเป็นเวลา 15 นาที ระหว่างนี้ระบบจะไม่รับสาย แต่ยังสามารถโทรออกแจ้งเหตุได้

6. หลังจากใส่รหัสผ่านถูกต้องแล้ว จะมีเสียงข้อความแนะนำการสั่งงานเมนู

# เมนูการสั่งงาน

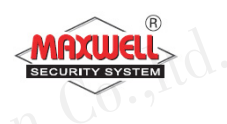

Integration Maxwell การโทรเข้ามาสั่งงานจะมีข้อความเสียงแนะนำในการใช้งานระบบ ถ้าผู้ใช้ สามารถจำปุ่มลัดได้ ก็ไม่ต้องรอให้จบข้อความเสียง

#### รายการคำสั่งย่อ(ปุ่มลัด)

| การทำงาน                    | ปุ่มถัด              |
|-----------------------------|----------------------|
| เปิดระบบ                    | [1][1]               |
| ปิดระบบ                     | [2][2]               |
| ยกเลิกโซน                   | [3][เลขที่โซน][#][9] |
| เปลี่ยนเบอร์ โทรออก         | [5][ເນວ໌໌ ໂทร][#][2] |
| พึงเสียงที่กล่องควบคุม      | [6][1]               |
| พูดที่กล่องควบคุม           | [6][2]               |
| สนทนาโต้ตอบที่กล่องควบคุม   | [6][3]               |
| ฟังข้อความเสียงที่บันทึกไว้ | [7][1][1][6]         |
| บันทึกข้อความเสียง          | [7][2] [1][6]        |
| ออกจากระบบ                  | [0]                  |
| กลับไปที่เมนูก่อนหน้า       | [*]                  |
| เลือกฟังเมนูซ้ำ             | [#] Co-the           |
| Maxwer                      | Maxwell Integration  |

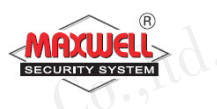

#### การรับโทรศัพท์เมื่อมีการโทรแจ้งเหตุการณ์

เมื่อมีเหตุการณ์มีผู้บุกรุก ระบบฯจะ โทรออกไปยังเบอร์ โทรศัพท์ที่ตั้งไว้ โดย เริ่มจากเบอร์โทรที่ 1 ไปจนครบทุกเบอร์

เมื่อผู้ใช้งานรับสายเรียกเข้าจากระบบฯผู้ใช้งานต้องพูดทักทาย กับระบบฯ เพื่อให้ระบบฯทราบว่าเรารับสายแล้ว(ถ้าไม่มีเสียงจากผู้รับสายระบบจะมีเสียงแจ้งเหตุ หลังจากรับสายแล้ว 5 วินาที( จากนั้น ระบบจะมีเสียงแจ้งเตือนเป็นข้อความเสียงที่ได้ บันทึกไว้เช่น "นี้คือการ โทรแจ้งเหตุจากระบบรักษาความปลอดภัย บ้านเลขที่ 123 ซ. ลาคพร้าว95,โซน 1 ประตูหน้าบ้าน" จากนั้นจะตามด้วยเมนูการรับทราบเหตุการณ์ หลังจากผู้ใช้รับสาย

ข้อความแจ้งเหตุสามารถเปลี่ยน ลบ หรือให้แจ้งเฉพาะบางเหตุการณ์ได้ โดย ปรึกษา ผู้ติดตั้งระบบ

<u>Tips</u>

1. ถ้าต้องการฟังข้อความซ้ำ กด [#]

2. ถ้าต้องการข้ามข้อความนี้เพื่อเข้าสู่เมนูการรับรู้ กด [\*]

#### เมนูการรับทราบเหตุการณ์

gration Co., Itd. หลังจากมีการแจ้งข้อความเหตุการณ์แล้ว จะมีเมนูรับทราบถึงเหตุการณ์ และสั่งงานระบบฯ ถ้าใส่รหัสผ่านผิด ติดต่อกัน 3 ครั้งระบบจะวางสายและเบอร์โทรนี้ ้จะถูกถือคนาน 15 นาที โดยระหว่างนี้จะไม่มีการโทรแจ้งเหตุไปยังเบอร์ที่ตั้งไว้ ถ้าไม่ใส่รหัสผ่านภายใน 10 วินาที ระบบจะวางสายเช่นกัน egration Co., ltd.

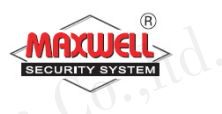

|                                      |                                                                                                    | MAXUUEL    |
|--------------------------------------|----------------------------------------------------------------------------------------------------|------------|
| เมนูรับทราบเหตุการณ์                 |                                                                                                    |            |
| การสั่งงาน                           | Maxwell                                                                                                    | กดเล       |
| การรับทราบข้อความ                    | The second second second second second second second second second second second second second second second se | [1]        |
| เสียงตอบรับ : "รับทราบการแจ้งเห      | าตุกด 1"                                                                                                    |            |
| การรับรู้ถึงเหตุการณ์หมายความว่า     | าผู้ใช้ได้รับข้อความเตือนภัย                                                                                    |            |
| จากระบบฯถึงเหตุการณ์ที่เกิดขึ้นแ     | เละต้องการการยืนยันรับทราบ                                                                                      |            |
| หลังจากผู้ใช้รับทราบเหตุการณ์ ระ     | ะบบฯจะทำการ โทร ไปยังเบอร์                                                                                      |            |
| ถัดไป แต่ถ้าผู้ใช้ไม่ยืนยันการรับท   | ราบ ระบบจะยังโทรเบอร์นี้ต่อไป                                                                                   |            |
| การรับรู้ข้อความและหยุดการโทรเ       | แจ้ง                                                                                                    | [2]        |
| ์<br>เสียงตอบรับ : "รับทราบการแจ้งเห | าตุและหยุคโทรเบอร์ถัคไปกค 2" <sup>()</sup>                                                                      |            |
| การเลือกนี้จะยืนยันการรับทราบแ       | ละ ให้หยุคการ โทร ไปยังเบอร์ถัค ไป                                                                              |            |
| การรับรู้ข้อความและสั่งงานเมนู       |                                                                                                    | [3]        |
| เสียงตอบรับ : "เข้าสู่เมนูสั่งงานกค  | 1 3"                                                                                                    |            |
| หลังจากรับทราบการแจ้งเหตุจะมี:       | รายการสั่งงานเมนูเพื่อให้ผู้ใช้                                                                                 |            |
| สามารถสั่งผ่านทาง โทรศัพท์           |                                                                                                    |            |
| การรับฟังและพูด (สนทนา)              |                                                                                                    | [6]        |
| เสียงตอบรับ : "รับฟังและสนทนา        | กค 6"                                                                                                    |            |
| การเลือกนี้เพื่อให้มีการพูดและฟัง    | ุง<br>(สนทนา)ระหว่างโทรศัพท์และกล่อง                                                                            | 9          |
| การฟังซ้ำข้อความเหตุการณ์            |                                                                                                    | ration [#] |
| เสียงตอบรับ : "ฟังซ้ำกคเครื่องหม     | ายสี่เหลี่ยม"                                                                                                   |            |

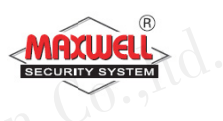

### 6 เมนูการตั้งค่าของผู้ใช้งาน(Menu System Operation)

สำหรับผู้ใช้งาน การตั้งค่าต่างๆ ทุกเมนู จะกระทำการผ่านทางคีย์แพดไร้สาย มี คำอธิบายปุ่มกดใช้งานดังนี้

| ปุ่มกด       | คำอธิบาย                                                            |
|--------------|---------------------------------------------------------------------|
| $\bigstar$   | ออกเมนู หรือไปเมนูก่อนหน้า                                          |
| #?           | ยืนยันการจัดเก็บข้อมูล และ สิ้นสุดคำสั่ง                            |
| (1 L)        | เลื่อน Cursor ไปยังรายการเมนูอื่นๆ                                  |
|              | เปลี่ยนแปลงข้อมูล                                                   |
| 123<br>(456) | ปุ่มตัวเลขใช้สำหรับใส่รหัสผ่าน เปิดและปิดระบบ,ใส่รหัสผ่านสำหรับเข้า |
| (789<br>(0)  | เมนูการใช้งานแต่ละFunction                                          |

## สถานะไฟ LEDS ที่คีย์แพด

| Key             | Function                               |
|-----------------|----------------------------------------|
| (Blue)          | คีย์แพคติคต่อสื่อสารกับกล่องควบคุม     |
| Max             | ติด: เปิดระบบ                          |
| Red)            | <b>ติด กระพริบช้า</b> : หน่วงเวลาขาออก |
|                 | <b>ติดกระพริบเร็ว</b> : มีการแจ้งเตือน |
| (Yellow)        | ระบบมีปัญหาแสดงในสถานะปิดระบบ          |
|                 | Integration Co., Itd.                  |
| xwell Integrati | on Co.,Ltd. Page                       |

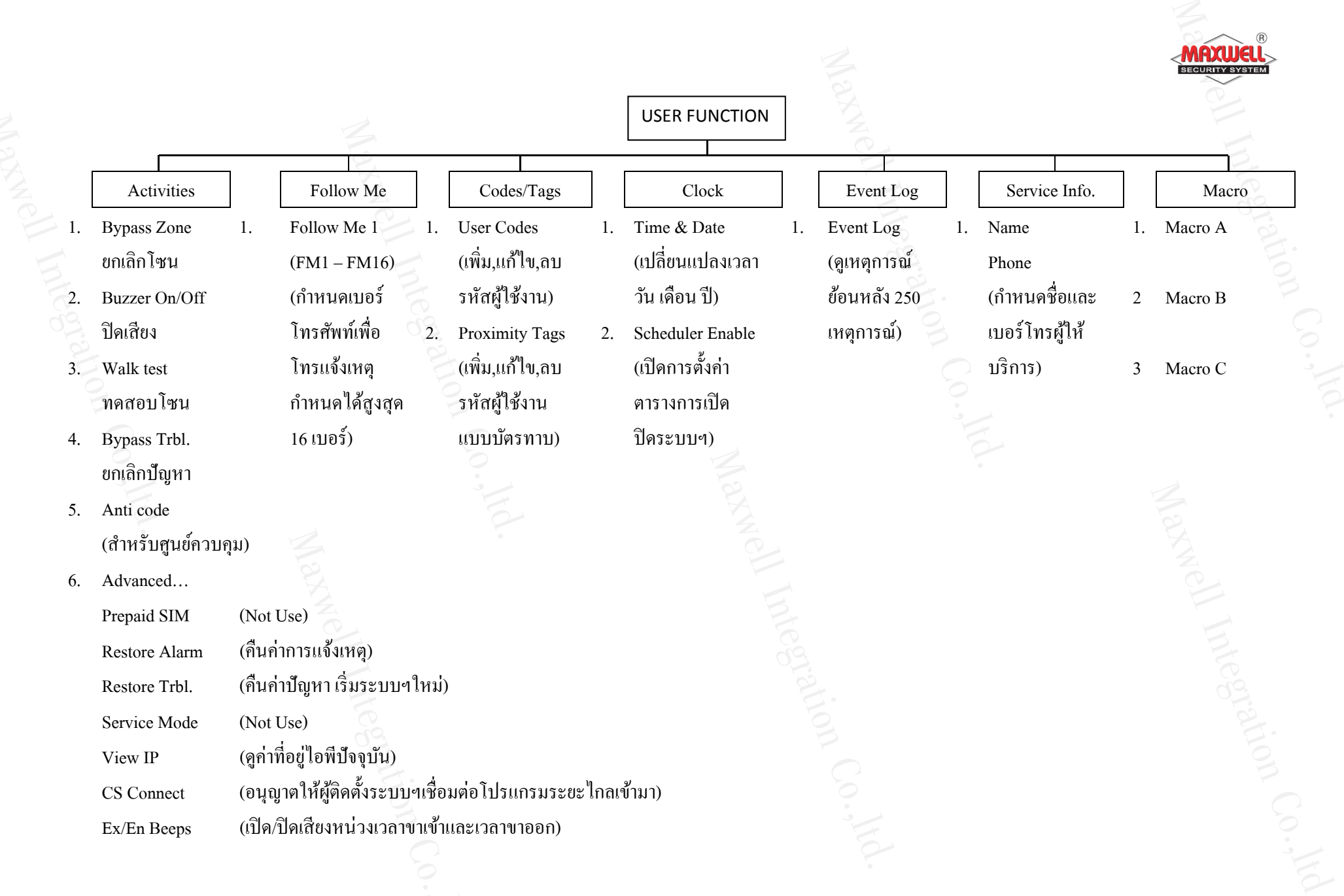

เมนูการใช้งาน Maxwell การเข้าใช้งาน USER FUNCTION: กดปุ่ม 🛈 ตามด้วยรหัสผ่าน ระบบจะทำ การแสดงรายการฟังชั่นต่างๆตามสิทธิการใช้งานของรหัสผ่านเฉพาะเมนูเท่านั้น

- √ สามารถใช้งานฟังชั่นนี้ได้
- ไม่สามารถใช้งานฟังชั่นนี้ได้

| การทำงาน(Operation)                                                         | Grand      | User   | Installer |
|-----------------------------------------------------------------------------|------------|--------|-----------|
| 11 Integratio                                                               | Master     |        | 1.1       |
| Activities                                                                  |            | no:    | Co.,Ito.  |
| <i>Bypass Zone:</i> สำหรับยกเลิกโซนประเภท                                   | Vinte      | star 1 | -         |
| ตรวจจับผู้บุกรุก                                                            |            |        |           |
| Bypass zone $\rightarrow$ Select zone $\rightarrow$ Define                  |            |        |           |
| [Y] using the $\textcircled{f a}$ key and press $\textcircled{\baselineta}$ |            |        |           |
| <i>Main Buzzer ON/OFF</i> : สำหรับควบคุมการ                                 |            |        |           |
| ทำงานของไซเรน                                                               |            |        |           |
| Walk Test: สำหรับทคสอบโซนอย่างง่ายใน                                        | $d \cdot $ | -      |           |
| แต่ละโซน ในระบบฯทั้งหมด                                                     |            |        |           |
| <i>Output Control</i> : สำหรับควบคุมการ                                     |            |        | ation Co  |
| ทำงานเอ้าพุต (กรณีติดตั้งอุปกรณ์เอ้าพุต                                     |            |        |           |
| เพิ่มเติม ใช้ในการควบคุมอุปกรณ์ไฟฟ้า                                        |            |        |           |
| ภายในบ้าน)                                                                  |            |        |           |
| Output Control $\rightarrow$ Select                                         |            |        |           |
| Output $\rightarrow$ Define [Y] using the (a) key                           |            |        |           |
| and press (*?)                                                              |            |        |           |
| Loorative                                                                   |            |        |           |

|                                                                                                    |                 |      | MAXUELL<br>SECURITY SYSTEM |
|----------------------------------------------------------------------------------------------------|-----------------|------|----------------------------|
| การทำงาน(Operation)                                                                                                    | Grand<br>Master | User | Installer                  |
| <i>Bypass Troubles:</i> สำหรับยืนยันปัญหา<br>ทั้งหมดและอนุญาตให้ระบบสามารถเปิด<br>ระบบได้                                                                   | an V            |      | <u>-</u>                   |
| <i>Anti Code:</i> (เฉพาะศูนย์ควบคุมระบบ)                                                                                                    |                 |      | -                          |
| Advanced $\rightarrow$ Prepaid SIM $\rightarrow$ Check                                                                                                    |                 | -    | -                          |
| <i>Credit</i><br>ใช้สำหรับรับข้อมูลจากระบบSIMแบบ<br>prepaid SIM card เท่านั้น(ขึ้นอยู่กับระบบ<br>โทรศัพท์ภายในประเทศ ของแต่ละประเทศ)                        |                 |      |                            |
| Advanced $\rightarrow$ Prepaid SIM $\rightarrow$ Reset SIM                                                                                                  |                 |      |                            |
| หลังจากเติมเงินใน SIM Card แล้ว ให้ทำการ<br>รีเซตเพื่อให้เคลียร์ค่าเริ่มการนับเวลาวัน<br>หมดอายุใหม่(ขึ้นอยู่กับระบบโทรศัพท์<br>ภายในประเทศ ของแต่ละประเทศ) |                 |      |                            |
| Advanced <b>→</b> Restore Alarm: สำหรับคืน                                                                                                    |                 |      | -                          |
| ค่าการแจ้งเตือนล่าสุด เพื่อตรวจสอบการแจ้ง<br>เตือนล่าสุด                                                                                                    |                 |      |                            |
| Advanced → Restore Trouble: เฉพาะที่ผู้<br>ติดตั้งระบบฯกำหนดไว้เท่านั้น สำหรับ<br>เริ่มต้นระบบใหม่กรณีระบบฯเคยมีปัญหา                                       | Maxme           |      | -                          |
| Advanced <i>Service Mode:</i>                                                                                                    |                 | -    |                            |

|                                                                                                    |                 |           | R<br>MAXUUELL<br>SECURITY SYSTEM |
|----------------------------------------------------------------------------------------------------|-----------------|-----------|----------------------------------|
| การทำงาน(Operation)                                                                                                    | Grand<br>Master | User      | Installer                        |
| Advanced → View IP Address: ใช้<br>ตรวจสอบค่าที่อยู่ใอพีของระบบฯ                                                             |                 | -         | -                                |
| <i>Advanced → CS Connect:</i> ใช้สำหรับเปิด<br>การเชื่อมต่อไปยังโปรแกรมการตั้งค่า<br>ระยะไกล ก่อนที่โปรแกรมจะเชื่อมต่อเข้ามา |                 | -         |                                  |
| <i>Advanced → Exit/Entry Beeps:</i> กำหนด<br>เปิดการใช้งานเสียงแจ้งเตือนหน่วงเวลาขา<br>เข้าและขาออก                          | $\checkmark$    | oration   | co.,Itd.                         |
| Follow Me                                                                                                    | vell Int        | 00        |                                  |
| <b>Define</b> : ใช้สำหรับกำหนดเบอร์ โทรแจ้ง<br>เหตุการณ์ ทั้งหมด 16 เบอร์                                                    | $\checkmark$    | -         |                                  |
| <i>Test</i> FM: ใช้สำหรับทคสอบการรายงานการ<br>แจ้งเตือนไปยังเบอร์โทรที่กำหนดไว้                                              |                 | -         |                                  |
| Codes/Tags                                                                                                    | . •             |           |                                  |
| ใช้สำหรับกำหนดค่ารหัสผู้ใช้งาน กำหนด<br>สิทธิการใช้งานแต่ละรหัสฯ                                                             |                 | V         | tion Co                          |
| Clock                                                                                                    | TP              | 11 Integr |                                  |
| <i>Time &amp; Date</i> : สำหรับกำหนดเวลา และวัน<br>เดือน ปี                                                                  | MA              | -         |                                  |
| <i>Scheduler</i> : สำหรับเปิดการใช้งานตารางการ<br>เปิด/ปิดระบบ (กำหนดโดยผู้ติดตั้งระบบ)                                      |                 | -         |                                  |

| ∕∕ ®            |  |
|-----------------|--|
| -MAXWELL>       |  |
| SECURITY SYSTEM |  |

|                                             |                 | <            | R<br>MAXUUELL<br>SECURITY SYSTEM |
|---------------------------------------------|-----------------|--------------|----------------------------------|
| การทำงาน(Operation)                         | Grand<br>Master | User         | Installer                        |
| Event Log                                   | 8200            |              |                                  |
| สำหรับดูเหตุการณ์ย้อนหลังที่เกิดขึ้นทั้งหมด |                 | -            |                                  |
| Service Information                         |                 |              |                                  |
| สำหรับกำหนด ชื่อ และเบอร์ โทรผู้ติดตั้ง     |                 | $\checkmark$ | -                                |
| ระบบๆ                                       |                 |              |                                  |
| Macro                                       |                 |              | 1+2.                             |
| กำหนดโดยผู้ติดตั้งระบบ สำหรับตั้งค่ากีย์ลัด |                 | in (         | 0.                               |
| ไปยังคำสั่งต่างๆ เพื่อควบคุมการทำงาน        | n Inte          | argrin       |                                  |
|                                             | Nell            |              |                                  |

#### 6.1 การจัดการรหัสผู้ใช้งาน (Manage User Code)

รหัสผู้ใช้งานถือเป็นสิ่งที่สำคัญมาก ผู้ใช้งานต้องไม่ลืม เพราะกรณีไม่มีรี โมท คอนโทรล จะเข้าบ้านต้องปิคระบบผ่านคีย์แพคไร้สาย ต้องใส่รหัสผู้ใช้งาน ระบบถึง จะปิคระบบได้ สิทธิการใช้งานของรหัสผู้ใช้งานสามารถแบ่งได้หลายระดับตั้งแต่สิทธิ Co., Itd. สูงสุดไปจนต่ำสุดตามลำดับความสำคัญของสมาชิกในบ้านหรือในองค์กร

🔨 ระบบฯรองรับการกำหนครหัสผู้ใช้งานได้สูงสุด 32 รหัสผู้ใช้งาน กำหนครหัส ฯ ได้ 4 หลัก และ 6 หลัก Grand Master Code เป็น รหัสฯหลัก สิทธิการใช้งานสูงสุด ระบบฯจะกำหนดค่าเริ่มต้นมาเป็นรหัสแรก ค่าเริ่มต้นของรหัสฯคือ 1234 โดย สามารถเปลี่ยนแปลงแก้ไข้ได้ tegration Co., Itd.

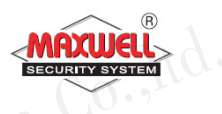

#### ตั้งค่าและเปลี่ยนรหัสผู้ใช้งาน

- 1. กดปุ่ม 🛈 และ
- 2. ใส่รหัสผ่าน 4 หลัก
- กดปุ่ม 𝔊 เลื่อนไปเมนู Codes/Tags และกดปุ่ม 𝔅

หมายเหตุ: ถ้าใส่รหัสฯผิด จะได้ยินเสียงปี๊บๆๆ จะปรากฏข้อความ "Wrong Code" ที่ กล่องควบคุมจะพูดว่า "ใส่รหัสไม่ถูกต้อง กรุณาใส่รหัสผ่านอีกครั้ง" กด ⊙ เพื่อใส่ รหัสผ่านอีกครั้ง

- 4. เลือก User Codes กดปุ่ม<sup>⊕</sup>.
- 5. เถือก New/Change. กคปุ่ม®
- ใส่ค่ารหัสฯใหม่ลงไปและยืนยันค่ารหัสใหม่อีกครั้ง ถ้าทำถูกต้องตามขั้นตอน จะได้ยินเสียงปี๊บยาว 1 ครั้ง แต่ถ้าไม่ถูกต้องเช่น ใส่รหัสไม่ตรงกัน จะได้ยิน เสียง ปี๊บๆๆ

#### ลบรหัสผู้ใช้งาน(Deleting User Codes)

คุณสามารถลบรหัสผู้ใช้งานได้ แต่ไม่สามารถลบรหัส Grand Master Code ได้ ต้องปิดระบบก่อน จึงจะสามารถลบรหัสฯได้ มีขั้นตอนดังนี้

- ทำตามขั้นตอน 1-4 (See Setting/Changing User Codes)
- 9. กดปุ่ม 🖻 เลื่อนไปเมนู"Delete By User"และกดปุ่ม 🕫
- 10. ให้กดปุ่ม 🕩 เลื่อน เพื่อเลือกว่าตั้งก่ารหัสผู้ใช้ลำคับไหน และกดปุ่ม 🕫.

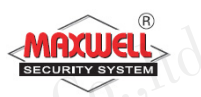

11. จะปรากฏข้อความถามว่า: "Delete User. Are you sure? N". กคปุ่ม (พี่อ เปลี่ยน [N] ให้เป็น [Y] และกคปุ่ม ถ้าทำถูกต้องตามขั้นตอนจะ ได้ยินเสียงปี๊บ ยาว 1 ครั้ง แต่ถ้าไม่ถูกต้องเช่น ไปเลือกลบ Grand Master Code จะ ได้ยินเสียง ปี๊บๆๆ

#### 6.2 บัตรทาบ(Proximity Tags)(เฉพาะรุ่นที่คีย์แพดรองรับเท่านั้น)

สำหรับผู้ใช้งานที่ต้องการใช้บัตรทาบในการเปิดปิดระบบ หรือใช้สำหรับเปิดปิด ระบบโฮมออโตเมชั่นภายในบ้าน มีการบริหารจัดการดังนี้

#### การเพิ่มTAG(Adding a Proximity Tag)

รหัส Grand Master เท่านั้นจึงจะสามารถบริหารจัดการได้ และแต่ละtagใช้กับ ผู้ใช้งานได้คนเดียวเท่านั้น มีขั้นตอนดังนี้

- 1. กดปุ่ม 🕑
- 2. ใส่รหัสผู้ใช้งาน
- 3. กดปุ่ม 🕑 เลื่อนไปเมนู Codes/Tags และกดปุ่ม 🍘
- 4. กดปุ่ม 🕑 เลื่อนไปเมนู Proximity Tags และกดปุ่ม 🕫
- 5. เลือกเมนู New/Change และกดปุ่ม 🕮.
- 7. ภายใน 10 วินาที ให้นำบัตรทาบ(Proximity tag)มาแตะบริเวณหน้าคีย์แพคใน ระยะ 1-2 เซนติเมตร คีย์แพดจะทำการอ่านtagและบันทึกไว้ในหน่วยความจำ อัตโนมัติ เมื่อบัตรทึกค่าถูกต้องจะได้ยินเสียงยืนยัน ปี๊บยาว 1 ครั้ง แต่ถ้าไม่ ถูกต้องจะได้ยินเสียง ปี๊บๆๆ

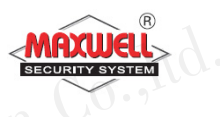

Maxwell Integratio การถบTAG(Deleting a proximity tag)

การลบบัตรฯทำได้ 2 วิธี ดังนี้

#### ลบโดยเลือกจากรหัสผู้ใช้งาน

- ทำตามขั้นตอนที่ 1-4 (หัวข้อการเพิ่มtag) 1
- กดปุ่ม 🖻 เลื่อนไปเมนู Delete by user และกดปุ่ม 🏵 2.
- กดปุ่ม 🖻 เพื่อเลือกtagผู้ใช้งานลำดับไหนที่ต้องการลบ และกดปุ่ม 🕫 3.
- จะมีข้อความปรากฏว่า "Delete User. Are you sure? N" กดปุ่ม เพื่อเปลี่ยน 4. [N] ให้เป็น [Y] และกคปุ่ม ถ้าทำถูกต้องตามขั้นตอนจะได้ยินเสียงปี๊บยาว 1 ครั้ง แต่ถ้าไม่ถูกต้องเช่น Code จะได้ยินเสียง ปี้บๆๆ

#### ลบโดยเลือกจากTAG

- ทำตามขั้นตอนที่ 1-4 (หัวข้อการเพิ่มtag) 1.
- กดปุ่ม 🖻 เลื่อนไปเมนู Delete by tag. และกดปุ่ม 🍘 2.
- ภายใน 10 วินาที ให้นำtag(Proximity tag)มาแตะบริเวณหน้าคีย์แพดในระยะ 3. 1-2 เซนติเมตร จะมี่ข้อความยืนยันที่หน้าจอ

#### 6.3 การกำหนดเบอร์โทรแจ้งเหตุ (Follow Me Destinations)

ในแต่ละเหตุการณ์เมื่อมีการแจ้งเตือน สามารถกำหนดเบอร์ โทรเพื่อแจ้งเหตุ แยกกันแต่ละเหตุการณ์ได้ สามารถกำหนดเบอร์ โทรได้ถึง 16 เบอร์ มีขั้นตอนดังนี้

- กดปุ่ม 🕑 1.
- ใส่รหัสผ่าน 2.
- กดปุ่ม 🕑 เลื่อนไปเมนู Follow Me และกดปุ่ม 🕫 3.
- เลือกลำคับเบอร์ โทรแจ้งเหตุฯ และกคปุ่ม 🕫. 4.
- เลือกเมนู Define และกดปุ่ม 🗐 5.

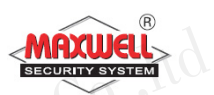

- ใส่เบอร์ โทรศัพท์ลงไป กรณีต้องการแก้ไขสามารถพิมพ์ทับได้เลย และถ้า 6. ์ต้องการลบเบอร์โทร ให้เลือน cursor ไปยังตำแหน่งที่ต้องการลบ แล้วกคปุ่ม ⊙⊙ พร้อมกัน
- กดปุ่ม 💷 เพื่อยืนยันการจัดเก็บ 7.

## 6.4 การตั้งเวลาระบบฯ

เมื่อต้องการกำหนดเวลาระบบฯใหม่ทำตามขั้นตอนดังนี้

- 1. กดปุ่ม 🗢 และใส่รหัสผ่าน
- axwell Integration Co., ltd. 2. กดปุ่ม 🕩 เลื่อนไปเมนู Clock และกดปุ่ม 🕫
- เลือก Time & Date และกดปุ่ม 🖤 3.
- ใส่ค่าเวลา วัน เดือน ปี ใหม่ลงไป 4.
- และกดปุ่ม 💷 5.

#### 6.5 การยกเลิกโซน

การยกเลิกโซน ทำในกรณีต้องการเปิดระบบเฉพาะบางส่วน โซนที่ถูกยกเลิกไป Maxwell Integration Co., Itd. ้จะ ไม่แจ้งเตือนเมื่อมีการตรวจจับ และสามารถยกเลิกโซนได้ครั้งต่อครั้งเท่านั้น

- 1. กดปุ่ม 🕑 และใส่รหัสผ่าน
- 2. เลือก Activities และกดปุ่ม 🕬
- 3. เลือก Bypass Zone และกดปุ่ม 🕫
- 4. กดปุ่ม 🕩 เลื่อนไปยังโซนที่ต้องการยกเลิก
- 5. กคปุ่ม 🖲 เปลี่ยน "N" ให้เป็น "Y"
- 6. และกดปุ่ม 🖤 เพื่อยืนยันการเปลี่ยนค่า

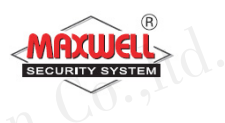

#### 6.6 การดูเหตุการณ์ย้อนหลัง(Event Log)

- 1. กดปุ่ม 오 และใส่รหัสผ่าน
- axwell Integration 2. กคปุ่ม 🕩 เลื่อนไปยังเมนู Event Log และกคปุ่ม 🕫
- 3. จะปรากฏเหตุการณ์ล่าสุดที่ระบบทำงาน
- 4. หากต้องการดูเหตุการณ์อื่นให้กดปุ่ม 🕑

6.7 ดูการแจ้งเตือนล่าสุด(View Last Alarm) ...งผตาสุด 6.8 การตรวจเช็คปัญหา(Troubles) การตราจเ<sup>รี</sup>้ 🔨 กดปุ่ม 🖸 ค้างไว้จะปรากฏเหตุการณ์แจ้งเตือนล่าสุด

้ควบคุม และ ที่คีย์แพด 🛆 <sup>(Yellow)</sup> จะกระพริบ หลังจากนั้นให้ตรวจเช็ครายการปัญหามี วิธีการ 2 แบบ ดังนี้

- 1. กดปุ่ม 🝘 จะปรากฏรายการปัญหาโชว์ที่คีย์แพด กดปุ่ม 🖻 เพื่อดูรายการ Co., Itd. อื่น ๆ
- 🔨 2. ถ้าต้องการให้กล่องควบคุมพูดรายการปัญหาด้วยให้กดปุ่ม 💷 ค้าง กล่อง ้ควบคุมจะพูดรายการปัญหาและโชว์ข้อความที่คีย์แพดด้วย

tegration Co., Itd. Maxwell Integration Co., Ltd.

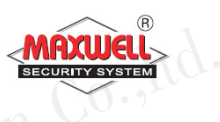

# Appendix A – ปัญหาระบบฯ(System Troubles)

| Trouble     | Description                          | Response                  |
|-------------|--------------------------------------|---------------------------|
| Low         | แบตเตอรื่อ่อน หรือแบตเตอรี่ไม่ได้ใส่ | ติดต่อผู้ติดตั้ง          |
| Battery     |                                      |                           |
| Loss of     | ไฟไม่เข้ากล่องควบคุม                 | ตรวจเช็คว่าเบรกเกอร์ปิด   |
| AC Power    |                                      | อยู่หรือไม่ / ตรวจเช็คว่า |
|             |                                      | Adaptor หลุดหรือไม่       |
| Auxiliary   | ระบบฯจ่ายไฟไปอุปกรณ์มีปัญหา(กรณี     | ติดต่อผู้ติดตั้ง          |
| Failure     | เชื่อมต่อกับอุปกรณ์มากเกินทำให้      |                           |
|             | กำลังไฟฟ้าไม่พอ)                     |                           |
| False Code  | ใส่รหัสผ่านผิด ครบ 3 ครั้ง           | ระบบๆจะแจ้งไปที่ CMS      |
| Trouble     |                                      |                           |
| Phone Line  | ไม่มีสัญญาณโทรศัพท์                  | ติดต่อผู้ติดตั้ง          |
| Failure     |                                      |                           |
| Bus Failure | การเชื่อมต่ออุปกรณ์แบบ BUS มีปัญหา   | ติดต่อผู้ติดตั้ง          |
| Clock Not   | ไม่ได้ตั้งเวลา                       | ตั้งเวลาใหม่              |
| Set         |                                      |                           |
| Bell        | ไซเรนมีปัญหา                         | ติคต่อผู้ติคตั้ง          |
| Trouble     |                                      |                           |
|             | Co.Hd.                               |                           |

Authority Level: ผู้ใช้งานแต่ละคนที่ใช้งานระบบฯจะต้องมีรหัสผู้ใช้งานเพื่อเข้า ใช้งาน จึงจำเป็นต้องกำหนดสิทธิในการเข้าถึงฟังชั่นการทำงาน ลำคับสูงสุด ไปจนถึงต่ำสุดเพื่อให้สอดกล้องกับตำแหน่งและหน้าที่ของแต่ละคน

Chime: เป็นเสียงเตือนเมื่อมีบุคคลเข้ามาในพื้นที่ ที่ติดตั้งอุปกรณ์ตรวจจับ ตัวอย่างเช่น ถ้าต้องการเสียงเตือนเมื่อมีเข้ามาจากประตูหน้าบ้าน

Configuration Software : เป็นโปรแกรมที่ผู้ติดตั้งระบบฯใช้ในการเชื่อมต่อเข้า ตั้งค่าการใช้งานและดูสถานะของระบบฯ

Event Log: เป็นรายการแสดงทุกเหตุการณ์ที่ระบบๆทำงาน

Exit/Entry Delay: หน่วงเวลาขาออก และขาเข้า ในกรณีลูกค้าใช้คีย์แพคในการ ควบคุมการเปิด/ปิดระบบฯ

Follow-Me Destinations: เป็นการแจ้งเหตุการณ์ไปยังผู้ใช้งานทางโทรศัพท์ Group: เป็นการสร้างกลุ่มโซนที่ใช้สำหรับเปิด/ปิด ระบบแบบแยกพื้นที่การ ทำงาน

Keyswitch: ระบบๆรองรับการติดตั้งระบบ keyswitchใช้สำหรับ กด เพื่อเปิด/ปิด ระบบๆ

Monitoring Station: ระบบฯรองรับการเชื่อมต่อไปยังศูนย์ควบคุมกลาง เมื่อ ระบบฯมีการแจ้งเตือนจะส่งข้อมูลไปยังศูนย์กลางพื้นคำเนินการตามลำคับ ความสำคัญ Partition: ระบบๆรองรับการแบ่งพื้นที่ในการเปิด/ปิดระบบๆ เพื่อแยกพื้นที่ใน การทำงาน

Proximity: เป็นเทคโนโลยีบัตรทาบ ใช้สำหรับนำบัตรทาบมาแตะบริเวณคีย์แพด สำหรับเปิด/ปิดระบบฯ เพื่อให้ผู้ใช้งานสะดวกสบายมากขึ้น(ต้องติดตั้งคียแพด ที่รองรับ Proximity เท่านั้น)

Tamper: เป็นระบบฯจะแจ้งเตือนเมื่อมีการเปิดฝาหรืองัด แงะ อุปกรณ์

- Utility Output (UO): ระบบฯสามารถเชื่อมต่อ UO ไปควบคุมอุปกรณ์ไฟฟ้า ภายในบ้านบางชนิด เช่น ควบคุมการเปิดปิดไฟ ประตูรี โมท แอร์ (ต้องติดตั้ง อุปกรณ์เสริม)
- Weekly Schedules: เป็นตารางเวลาเปิด/ปิดอัตโนมัติ เช่น เปิด/ปิดระบบฯ อัตโนมัติ เปิด/ปิดไฟอัตโนมัติ
- Zone: อุปกรณ์ตรวจจับในพื้นที่ ซึ่งในหนึ่งพื้นที่อาจจะสามารถติดตั้งอุปกรณ์ได้ หลายตัว เช่น ประตูทางเข้า ประตูหลัง ห้องครัว ห้องโถง ห้องนอนใหญ่ ฯลฯ พื้นที่เหล่านี้เมื่อมีการติดตั้งอุปกรณ์เข้าไปแล้วและเชื่อมต่อไปยังกล่องควบคุม จึงเรียกว่า "โซน"

|                                         | R<br>BECURITY SYSTEM |
|-----------------------------------------|----------------------|
| Note                                    | Tategration Co.      |
| MGH                                     | MaxWell Inter        |
|                                         |                      |
|                                         |                      |
|                                         |                      |
| Co. <u>Jtd</u> .                        |                      |
| 11 Integration                          |                      |
| Naxwell 14                              | Co.,hd               |
|                                         | Lategration          |
|                                         | axwell in            |
| بر<br>بر                                | ~                    |
|                                         |                      |
|                                         |                      |
|                                         | w.à.                 |
| rion Co                                 | - 1 <sup>-</sup>     |
| Integrau                                | Co                   |
| Maxmo                                   | Integra              |
|                                         | Max                  |
| ••••••••••••••••••••••••••••••••••••••• |                      |
| ~ -                                     | //g·                 |
|                                         |                      |
| Maxwell Integration Co.,Ltd.            | Page 37              |

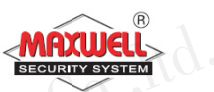

|       |                              |      | <b>MAXWELL</b><br>SECURITY SYSTEM |  |
|-------|------------------------------|------|-----------------------------------|--|
| Zone  | Zone name                    | Zone | Zone name                         |  |
| ell r |                              | 17   | Integ                             |  |
| 2     | M                            | 18   |                                   |  |
| 3     |                              | 19   |                                   |  |
| 4     |                              | 20   |                                   |  |
| 5     | 1                            | 21   |                                   |  |
| 6     | Co.,Ita.                     | 22   |                                   |  |
| 7     | Lategration                  | 23   |                                   |  |
| 8     | I June o                     | 24   | co.ltd.                           |  |
| 9     |                              | 25   | gration Con                       |  |
| 10    |                              | 26   | Ures.                             |  |
| 11    | Max                          | 27   |                                   |  |
| 12    |                              | 28   |                                   |  |
| 13    |                              | 29   |                                   |  |
| 14    |                              | 30   |                                   |  |
| 15    | 1.1                          | 31   |                                   |  |
| 16    | Co.                          | 32   |                                   |  |
| Ň     | AXUELL<br>Buration Co., Ltd. | Maxi | well Integration Co.,             |  |

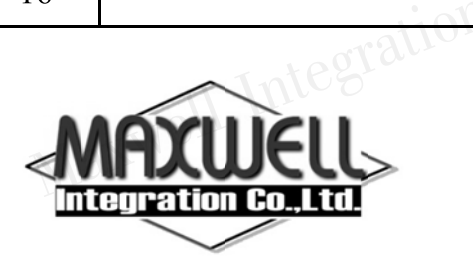

บริษัท แมกซ์เวลล์ อินทิเกรชั่น จำกัด

615 อาคารจิตต์อุทัย ถนนรามคำแหง แขวงหัวหมาก เขตบางกะปี กรุงเทพฯ 10240

โทร 0-2374-4060 (อัตโนมัติ 10 คู่สาย), 0-2443-6608-9 โทรสาร 0-2732-0999 .-u.th 2100

e-mail: support@maxwell.co.th